# FTP Exchange

# 入手方法

FTP Exchange は (<u>http://www.toyota.ne.jp/~kawauso/web.htm</u>) から ダウンロードできます。このソフトはフリーウェアーです。

## 使用方法

- 登録設定
- 転送する
- 切断する

の順に説明していきます。

### 登録設定

下の画面の「設定」から「設定の編集」をクリックしてください。

| 👷 FTP E:       | kchange |       |                 |          | _ 🗆 🗵 |  |  |
|----------------|---------|-------|-----------------|----------|-------|--|--|
| 接続( <u>C</u> ) | 設定(S)   | ログ(1) | その他( <u>O</u> ) |          |       |  |  |
| 0 %            |         |       |                 |          |       |  |  |
| ,C side Ne     | et      |       | •               | Ø        | 接 続   |  |  |
| 転送数            | 0       |       |                 | ,<br>接続で | きません  |  |  |

| Description (€) (2001) Structure (2001) Structure (2001 | x      |  |  |  |  |  |
|----------------------------------------------------------------------------------------------------|--------|--|--|--|--|--|
| CsideNet _ 新規 削除 係                                                                                                    | く 存 戻る |  |  |  |  |  |
| ▲本設定 オプション 各種設定 その他 詳細設定 属性                                                                                                    | 設定     |  |  |  |  |  |
| FTP Server                                                                                                    | 接続ポート  |  |  |  |  |  |
| se00.cside.jp                                                                                                    | 21     |  |  |  |  |  |
| アカウント パスワード                                                                                                    |        |  |  |  |  |  |
| e01234-1 ******                                                                                                    |        |  |  |  |  |  |
| +-15-157                                                                                                    |        |  |  |  |  |  |
| public html                                                                                                    | 参照     |  |  |  |  |  |
|                                                                                                    |        |  |  |  |  |  |
|                                                                                                    |        |  |  |  |  |  |
| C:¥Homepage                                                                                                    | 参照     |  |  |  |  |  |
| 転送基準時間 🔲 正常接続終了時間                                                                                                    |        |  |  |  |  |  |
| 2003/01/14 16:59:12 初期化 FTP時間差比較                                                                                                    |        |  |  |  |  |  |
| , ,, ,, ,, ,, ,, ,, ,, ,, ,, ,, ,, ,, ,, ,, ,, ,, ,, ,, ,, ,, ,, ,, ,, ,, ,, ,, ,, ,, ,, ,, ,, ,, ,, , ,, , ,, , ,, , ,, , , , , , , , , , , , , , , , , , , ,                                                                                                     | パン構作   |  |  |  |  |  |
|                                                                                                    |        |  |  |  |  |  |
|                                                                                                    |        |  |  |  |  |  |

次に、画面の空欄を以下の手順でご登録ください。

• FTP Server

あなたのホームページを置くホスト(FTP サーバ)のアドレスを入力します。 ここには、se00.cside.jp といったサーバー設定完了通知の サーバー設定情報にある「FTP SERVER」を入力してください。

• アカウント

サーバー設定完了通知のサーバー設定情報にある

「ユーザーID」を入力します。

ここでは仮に、e01234-1 としておきます。

- パスワード
  サーバー設定完了通知のサーバー設定情報にある
  「パスワード」を入力します。
- サーバーパス あなたのホームページを入れるフォルダ名です。
   必ず < public\_html > と入力します。
- ローカルパス パソコンのハードディスクの中に、ホームページ作成用の専用フォルダを作って、 その中に自分のホームページを作成していることと思います。
   ここには、パソコンのハードディスクの中の、転送元となるフォルダ名を入力してくださ

い。ここでは、C:¥Homepage としておきます。

これで、登録完了です。

#### 転送する

インターネットにつないだ状態で メニューの「接続」から接続先のホストをクリックしてください。 接続先ホストの基本設定にあるローカルパス欄に登録してあるディレクトリー 内のファイルが全て転送されます。

転送に関する詳しい設定は、メニューの「その他」の中にある 「サポートページへ」を参照してください。

#### 切断する

メニューの「接続」から「切断」をクリックしてください。